| General Service Bulletin<br>(GSB):                                                                          | SYNC Software Programming v3.0                                                                           |  |  |  |
|----------------------------------------------------------------------------------------------------|----------------------------------------------------------------------------------------------------|--|--|--|
| GSB Overview:                                                                                               | Information on Programming the SYNC Accessory Protocol<br>Interface Module (APIM) along with Recommended |  |  |  |
|                                                                                                    | Computer Settings                                                                                        |  |  |  |
| NOTE: This information is not intended to replace or supersede any warranty, parts and service policy, Work |                                                                                                    |  |  |  |
| Shop Manual (WSM) procedures or technical training or wiring diagram information.                           |                                                                                                    |  |  |  |

The SYNC Accessory Protocol Interface Module (APIM) may require programming to add system enhancements/upgrades, improve system reliability and/or address consumer issues. The following information is intended to help determine when programming necessary and address common programming issues using current Professional Technician Society (PTS)/ Integrated Diagnostic System (IDS) Programming methods.

## When is APIM programming necessary?

- APIM Replacement Programming is required with any APIM replacement. (When Workshop Manual Procedures direct to replace)
- Technical Service Bulletin (TSB) Updates to resolve SYNC performance issues should only be performed when directed by a TSB.
- Upgrades Occasional upgrades such as 911/VHR, Traffic, Directions, and Information (TDI) will become available at Customer request and expense.

# APIM Programming Tips using PTS/IDS programming

- Refer to WSM Section 418-01 or 415-00 for programming steps.
- It's recommended to install a battery charger set on low when performing programming steps.
- A hard wired internet connection is strongly recommended when programming.
- Make sure the proper SYNC USB 2.0 A-Male to A-Male cable and SYNC USB 2.0 A-Female to Mini B Female 5-Pin Adaptor is being used.
- Internet Explorer (IE) version 9 or 11 is required for proper SYNC programming.
- If no progress bar is present at the bottom of IE, click Maximize to make visible.
- Confirm SYNC function by pressing the "Phone" button. If no SYNC function is present, the APIM will not program; follow normal WSM Diagnostics.

**Note:** If unable to complete programming because the operation stops or errors are received, IE Security settings may need to be configured. Follow the steps below to properly configure IE.

# SYNC Software Programming V3.0

This document applies to IE 9, and 11. All graphics were taken from Internet Explorer 11 Using any other browser other than Microsoft Internet Explorer 9 or 11, will not work and is not supported.

NOTE: If you have the browsers that came with windows 8.1 (Metro) or, Windows 10 (Edge) its recommended that you upgrade IE 11.

## Skipping any steps below may result in a SYNC Programming error.

- Open Internet Explorer, and click on the Tools 1. icon in the upper right corner.
- 2. Select Internet Options, and click on the Advanced tab in the upper right.

Look for the Reset button and click. Place a check in the **Delete Personal Settings** box. then click the Reset button. When the reset has completed, you will be asked to reboot the computer.

3. Open Internet Explorer, go to Tools and select **Safety**, make sure there *is not* a check to the left of Active X Filtering. If there is click it to remove .

> Look at SmartScreen Filter. If it says Turn off SmartScreen filter... Click to turn it off. Once done it will say "Turn on SmartScreen Filter. If it already says Turn on SmartScreen Filter, no further action is needed.

Click Tools > Internet Options > Security, 4. and select Trusted Sites, remove the check from the box that says: Enable Protected Mode ..., now click the Sites button.

> Remove the check from the **Require server** verification for (https:)... In the Add this website to the zone: box clear it and add the following as shown below. Double check spelling.

\*.dealerconnection.com \*.ford.com \*.fordservicecontent.com http://updates.installshield.com

Click close.

SYNC Programming Errors Version 3.0

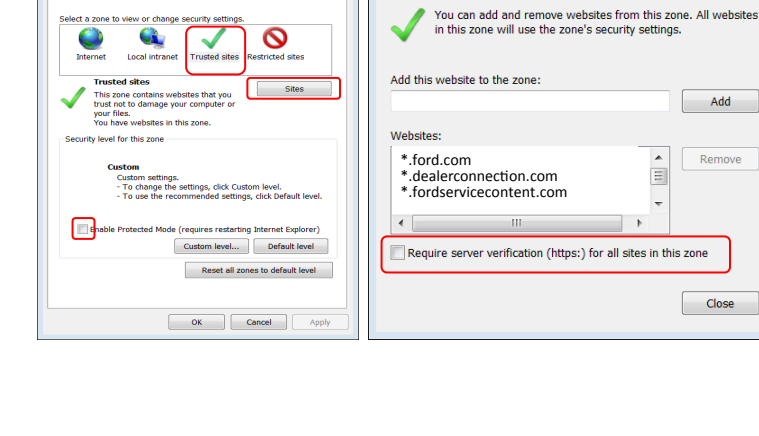

2 🗙

ns Programs Advanced

Tity Privacy Content Con

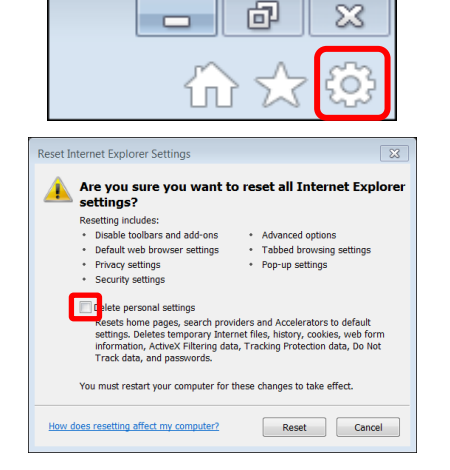

| Delete browsing history<br>Turn on Tracking Protection<br>Turn on Do Not Track requests<br>ActiveX Filtering<br>Webpage privacy policy | Ctrl+Shift+Del | Print<br>File<br>Zoom (90%)<br>Safety<br>Add site to Start me<br>View downloads<br>Manage add-ons<br>F12 Developer Tools | nu<br>Ctrl | Ctrl+J |
|----------------------------------------------------------------------------------------------------|----------------|----------------------------------------------------------------------------------------------------|------------|--------|
| Check this website<br>Turn off SmartScreen Filter                                                                                      |                | Go to pinned sites<br>Compatibility View s                                                                               | settings   |        |
| Report unsafe website                                                                                                    |                | Report website prob<br>Internet options<br>About Internet Explo                                                          | olems      |        |

Trusted sites

Ford Motor Company Printed Copies Uncontrolled September 2016 Page 2 of 12

Add

Remove

Close

Ξ

5. Ensure you are in **Security/Trusted Sites**, and select the **Custom Level Button**.

 Using the scroll bar on the right side, scroll down until Miscellaneous Is found. Look for and enable the following selections. Scroll down for more selections.

#### Miscellaneous

- Access Data sources across domains.
- Navigate windows and frames across different domains.
- Websites in less privileged web content zone can navigate into this zone.

### Scripting:

Active scripting

Click OK. A prompt may display asking if you are sure you want to make the changes, click **YES**.

 Click on the Privacy tab. Look for Turn on Pop-op Blocker if it is checked, click on the settings button to the right and ensure

\*.dealerconnection.com is listed.

If it is not checked, leave it unchecked and click **OK** to close the window.

When the configuration is finish, close Internet Explorer and restart.

If prompted to reboot the PC, close all programs including Internet Explorer and reboot, and reevaluate.

| rnet Options    |                                   |                   | 8                   |
|-----------------|-----------------------------------|-------------------|---------------------|
| inera Securio   | Frivacy   Content   Conn          | ections   Progra  | ms   Advanced       |
| Select a zone t | view or change security s         | ettings           |                     |
|                 |                                   |                   |                     |
|                 | <b>N</b>                          |                   | <b>y</b>            |
| Internet        | Local intranet Truster            | d sites Restrict  | ed sites            |
| Trust           | ed sites                          |                   |                     |
| This z          | one contains websites that        | you               | Sites               |
| your f          | iles.                             | er or             |                     |
| You h           | ave websites in this zone.        |                   |                     |
| Security level  | for this zone                     |                   |                     |
|                 |                                   |                   |                     |
| ci              | I <b>stom</b><br>Custom settings. |                   |                     |
|                 | - To change the settings, o       | lick Custom leve  | l.<br>Dofault lovol |
|                 | To use the recommender            | a actunga, cuck t | verduic level.      |
| Enable          | Protected Mode (requires )        | restarting Intern | et Evolorer)        |
| Endble          | Custore L                         |                   | fer ut laval        |
|                 | Custom                            | evel De           | erduit iever        |
|                 | Res                               | et all zones to d | efault level        |
|                 |                                   |                   |                     |
|                 |                                   |                   |                     |
|                 | ОК                                | Cancel            | Apply               |
|                 |                                   |                   |                     |
|                 |                                   |                   |                     |

r

| 🛛 🖄 Ena             | able .NET Framework setup                                                                                                    |                                       |
|---------------------|----------------------------------------------------------------------------------------------------|---------------------------------------|
|                     | Disable                                                                                                    |                                       |
| 0                   | Enable                                                                                                    |                                       |
| Mis                 | scellaneous                                                                                                    |                                       |
|                     | Access data sources across domains                                                                                                    |                                       |
|                     | Disable                                                                                                    |                                       |
|                     | Enable     Dremet                                                                                                    | _                                     |
|                     | Allow dragging of content between domain                                                                                                    | s into constato y                     |
|                     | Disable                                                                                                    | is into separate w                    |
|                     | Enable                                                                                                    |                                       |
|                     | Allow dragging of content between domain                                                                                                    | ns into the same w                    |
|                     | Disable                                                                                                    |                                       |
|                     | Ö Frahla                                                                                                    |                                       |
|                     | U Enable                                                                                                    |                                       |
|                     | Allow META REFRESH                                                                                                    |                                       |
|                     | Allow META REFRESH     Disable                                                                                                    |                                       |
|                     | Enable     Allow META REFRESH     Disable     Enable                                                                                                    | -                                     |
| •                   | Enable     Intervention     Intervention     Intervention     Intervention     Intervention     Intervention     Intervention                                                                                                    |                                       |
| *Takes              | enable     Allow META REFRESH     Disable     Enable     III     effect after you restart your computer                                                                                                    | -                                     |
| *Takes              | enable     Allow META REFRESH     Josable     Enable     III     effect after you restart your computer     stom settings                                                                                                    | -                                     |
| *Takes<br>Reset cus | Enable     Monormal Allow META REFRESH     Disable     Enable     III     effect after you restart your computer     stom settings     to make the first and the first and the fire | •                                     |
| Takes<br>Reset cus  | enable     Allow META REFRESH     Disable     Enable     III     effect after you restart your computer stom settings     Medium (default)                                                                                                    | • • • • • • • • • • • • • • • • • • • |
| *Takes<br>Reset cus | Claude Allow META REFRESH Disable Enable III Claude Allow META REFRESH Steffect after you restart your computer stom settings IMedium (default)                                                                                                    | r Reset                               |

| Internet Options                                                                                                    | Pop-up Blocker Settings                                                                             | ×                 |
|----------------------------------------------------------------------------------------------------|----------------------------------------------------------------------------------------------------|-------------------|
| General Security Privacy Content Connections Programs Advanced                                                                            | Exceptions                                                                                          |                   |
| Settings                                                                                                    | Pop-ups are currently blocked. You can allow pop-<br>websites by adding the site to the list below. | ups from specific |
| Medium                                                                                                    | Address of website to allow:                                                                        |                   |
| - Blocks third-party cookies that do not have a compact                                                                                   |                                                                                                    | Add               |
| privacy policy<br>- Blocks third-party cookies that save information that can<br>be used to contact you without your explicit consent     | Allowed sites:                                                                                      |                   |
| <ul> <li>Restricts first-party cookies that save information that<br/>can be used to contact you without your implicit consent</li> </ul> | *.dealerconnection.com                                                                              | Remove            |
|                                                                                                    |                                                                                                    | Remove all        |
| Sites Import Advanced Default                                                                                                    |                                                                                                    |                   |
| Location                                                                                                    |                                                                                                    |                   |
| Never allow websites to request your Clear Sites                                                                                          |                                                                                                    |                   |
| Pop-up Blocker                                                                                                    |                                                                                                    |                   |
| Turn on Pop-up Blocker Settings                                                                                                    | Notifications and blocking level:                                                                   |                   |
| InPrivate                                                                                                    | ✓ Play a sound when a pop-up is blocked.                                                            |                   |
| Disable toolbars and extensions when InPrivate Browsing starts                                                                            | Show Notification bar when a pop-up is blocked.                                                     |                   |
|                                                                                                    | Blocking level:                                                                                     |                   |
|                                                                                                    | Medium: Block most automatic pop-ups                                                                | -                 |
| Some settings are managed by your system administrator.                                                                                   |                                                                                                    |                   |
| OK Cancel Apply                                                                                                    | Learn more about Pop-up Blocker                                                                     | Close             |

**Note:** SYNC server status is indicated on PTS > Home. If the SYNC server is currently online, there will be a 'GREEN' icon and a message "SYNC Programming is online". If the SYNC server is offline, there will be a 'RED' icon and a message "SYNC Programming is offline".

If the SYNC server is online, and all normal WSM, TSB, SSM and/or GSB diagnostics have been performed, there may be a SYNC server issue preventing SYNC programming. If all above diagnostics, as well as all below diagnostics, have been performed, it may be necessary to contact the Ford Technical Assistance Center to restore SYNC server information.

| IDS / Scan Tool Issues |                                                                                            |                                                                                                    |  |  |
|------------------------|--------------------------------------------------------------------------------------------|----------------------------------------------------------------------------------------------------|--|--|
| Error State / Message  | Possible Causes                                                                            | Solution                                                                                                    |  |  |
| Control 14             | <ul> <li>Incorrect IDS<br/>Internet<br/>Explorer (IE)<br/>Security<br/>settings</li> </ul> | Configure     Internet Explorer     (IE) Security     settings per this     GSB                             |  |  |
|                        | Incorrectly     formatted USB                                                              | Format USB to     FAT32                                                                                     |  |  |
|                        | <ul><li>drive</li><li>Incorrect PC administrative</li></ul>                                | <ul> <li>Gain PC<br/>administrative<br/>privileges</li> </ul>                                               |  |  |
|                        | <ul> <li>privileges</li> <li>Corrupt IDS software files</li> </ul>                         | <ul> <li>Select 'Uninstall'<br/>for the IDS<br/>software and then<br/>select 'Repair'<br/>option</li> </ul> |  |  |
| Error Code 50          | Attempting to<br>program APIM<br>using Internet<br>Explorer (IE) 10                        | Use different IE<br>version (ex. IE 11)                                                                     |  |  |
| General Error 1002     | Incorrect Internet<br>Explorer (IE) Se-<br>curity settings                                 | Configure IE Security settings per this GSB                                                                 |  |  |
| General Error 1003     | Incorrect Internet<br>Explorer (IE) Se-<br>curity settings                                 | Configure IE Security settings per this GSB                                                                 |  |  |

| General Error 4001<br>Failure to load session information | <ul> <li>In</li> <li>In</li> <li>E2</li> <li>Se</li> <li>tir</li> <li>In</li> <li>fo</li> <li>U<sup>2</sup></li> <li>Fa</li> <li>dr</li> <li>o</li> <li>o</li> <li>Ve</li> <li>O</li> <li>Ve</li> <li>Ve</li> <li>O</li> <li>Ve</li> <li>In</li> </ul> | correct<br>ternet<br>xplorer (IE)<br>ecurity set-<br>ngs<br>correctly<br>rmatted<br>SB drive<br>aulty USB<br>ive<br>correctly<br>entified<br>ehicle<br>utdated<br>CM<br>correct | • | Configure IE<br>Security settings<br>per this GSB<br>Format USB to<br>FAT32<br>Use different USB<br>drive<br>Start new a<br>session on PTS<br>once 'Read VIN &<br>DTCs' is selected,<br>wait until the<br>"Collecting network<br>data, please wait" |
|-----------------------------------------------------------|----------------------------------------------------------------------------------------------------|----------------------------------------------------------------------------------------------------|---|----------------------------------------------------------------------------------------------------|
|                                                           | In<br>Ex<br>ve                                                                                                    | ternet<br>xplorer (IE)<br>ersion being<br>sed                                                                                                    | • | data, please wait<br>message<br>disappears before<br>selecting 'GO' and<br>continuing<br>Open IDS and<br>verify no updates<br>for VCM<br>Ensure correct IE<br>version is being<br>used                                                              |
| Configuration Failed                                      | <ul> <li>In co<br/>Vo</li> <li>Al<br/>da<br/>fro</li> </ul>                                                                                                    | correctly<br>onnected<br>CM<br>PIM as-built<br>ata missing<br>om PTS                                                                                                    | • | Verify VCM<br>connections<br>Depower/Repower<br>VCM and select<br>'Retry'; for VCMII<br>both connections<br>must be<br>disconnected<br>Verify APIM<br>as-built is present<br>on PTS                                                                 |

| Failed to Parse the Analyze Log File         | 'Read SYNC'     Fetry 'Read SYNC'     timed out                                                                                                    | 2'       |
|----------------------------------------------|----------------------------------------------------------------------------------------------------|----------|
|                                              | <ul> <li>IDS window<br/>that opens<br/>after<br/>selecting<br/>'Read SYNC'<br/>is closed<br/>either via the<br/>red X or<br/>prevented by<br/>pop up<br/>blocker /<br/>added<br/>Internet<br/>Explorer (IE)<br/>Toolbar</li> <li>Verify IDS window<br/>is not closed and<br/>there is no pop up<br/>blockers or IE<br/>Toolbar is installed</li> <li>Configure IE<br/>Security settings</li> </ul> | /<br>d   |
|                                              | Incorrect IE     Security     settings                                                                                                    |          |
| Communication of the CIP has failed          | Incorrectly connected     Verify USB cable connections                                                                                                    |          |
|                                              | SYNC USB<br>programming<br>cable<br>- Configure IE<br>Security settings<br>per this GSB                                                                                                    |          |
|                                              | Incorrect In-<br>ternet Explor-<br>or (IE) Security installation<br>of SBoot driver                                                                                                    |          |
|                                              | rity settings<br>The SPeet • Verify vehicle USE cable connections                                                                                                    | 3        |
|                                              | <ul> <li>The SBOOT<br/>driver is not<br/>installed</li> <li>Swap / replace<br/>vehicle USB cable</li> </ul>                                                                                                    | <b>;</b> |
|                                              | Faulty vehicle     USB cable or     connection                                                                                                    |          |
| Unable to program CIP / Check USB ca-<br>ble | Faulty vehicle Swap / replace vehicle USB cable                                                                                                    | ÷        |
|                                              | Faulted APIM     Perform APIM     hardware test per     WSM Section 415     00                                                                                                    | -        |
| Programming failed                           | IDS related files Use a different IDS<br>that has not yet been<br>connected to the<br>vehicle                                                                                                    |          |

| Unable to rename file             | <ul> <li>Windows Fire-<br/>wall</li> </ul>                                                                           | Disable Windows     Firewall                                                                                                    |
|-----------------------------------|----------------------------------------------------------------------------------------------------|----------------------------------------------------------------------------------------------------|
|                                   | Anti-Virus                                                                                                    | Disable anti-virus                                                                                                    |
|                                   | <ul> <li>Internet<br/>Explorer (IE)<br/>Toolbar</li> <li>Lack of PC<br/>administrative<br/>privileges</li> </ul>     | <ul> <li>Disable IE<br/>Toolbar</li> <li>Gain PC adminis-<br/>trative privileges</li> </ul>                                                                                                    |
| Diagnostic tester needs an update | Incorrect Internet<br>Explorer (IE)<br>settings                                                                      | Uncheck the "Check<br>for publisher's<br>certificate<br>revocation" and<br>"Check for server<br>certificate revocation"<br>option in the IE set-<br>tings (Tools > Inter-<br>net Options > Ad-<br>vanced tab). Once<br>unchecked, close all<br>IE windows to allow<br>changes to take ef-<br>fect. Once program-<br>ming is complete, re-<br>turn these settings to<br>original state. |
| Bad installation file             | Faulted USB drive                                                                                                    | Use a different USB drive                                                                                                    |
| Unable to extract files to USB    | <ul> <li>Lack of PC<br/>administrative<br/>privileges</li> <li>File download<br/>not completed</li> </ul>            | <ul> <li>Gain PC adminis-<br/>trative rights</li> <li>Allow files to<br/>download com-<br/>pletely</li> </ul>                                                                                                    |
| Read SYNC button does not operate | <ul> <li>Incorrect<br/>Internet Ex-<br/>plorer (IE) set-<br/>tings</li> <li>PTS is not a<br/>trusted site</li> </ul> | <ul> <li>Configure IE<br/>Security settings<br/>per this GSB</li> <li>Verify PTS is<br/>listed in 'Trusted<br/>Sites'</li> </ul>                                                                                                    |
|                                   | <ul> <li>IDS running in<br/>the back-<br/>ground</li> </ul>                                                          | <ul><li>Disable pop up<br/>blocker</li><li>Close all other</li></ul>                                                                                                    |
| DID read failed                   | VCM subscription<br>message or com-<br>munication faults                                                             | IDS windows<br>Verify the VCM is<br>properly connected<br>and is operating cor-<br>rectly                                                                                                    |

| Failed to parse Analyzelog<br>Failed to load session data                                                                                                    | <ul> <li>Log file not properly created</li> <li>IDS session was not created when using the 'Read VIN &amp; DTCs' button.</li> <li>VIN has been manually enter and the 'GO' button is clicked prior to the 'Gather Module Data' and the network test complete</li> </ul> | <ul> <li>Verify IDS window was<br/>not closed using the red<br/>'X' or through a pop up<br/>blocker</li> <li>Restart the session<br/>using the 'Read VIN<br/>&amp; DTCs' button</li> <li>Allow the Module<br/>Data Gathering and<br/>network test to<br/>complete</li> </ul>                                                                                                    |
|----------------------------------------------------------------------------------------------------|----------------------------------------------------------------------------------------------------|----------------------------------------------------------------------------------------------------|
| "IDS files are missing<br>C:\Program Files (X86)\Ford Mo-<br>tor Compa-<br>ny\IDS\XMLFiles\PTS_7D0_GGD<br>S_ModeXML" when using IDS<br>version 100.01 or later | Internet Explorer (IE)<br>settings                                                                                                    | <ul> <li>Use the following procedure:</li> <li>Open IE Tools, click Internet Options &gt; General tab &gt; Settings &gt; Temporary Internet Files tab &gt; View Files tab</li> <li>Scroll down to locate the CacheWrapper.js file</li> <li>Right click and delete the file</li> <li>Note: a new CacheWrapper.js file will be automatically downloaded.</li> <li>Open the IE Tools using the above procedure and navigate to the Temporary Internet Files tab</li> <li>Verify 'Automatically' is selected</li> </ul> |

| Full Flash APIM Programming Issues – Vehicles Equipped with<br>MvFord/MvLincoln Touch Only                                                                            |                                                                                                    |                                                                                                    |  |  |
|----------------------------------------------------------------------------------------------------|----------------------------------------------------------------------------------------------------|----------------------------------------------------------------------------------------------------|--|--|
| Error State / Message                                                                                                    | Possible Causes                                                                                                    | Solution                                                                                                    |  |  |
| Navigation (if equipped) missing after<br>Full Flash programming                                                                                                    | <ul> <li>Global<br/>Navigation<br/>Application<br/>was not<br/>selected during<br/>SYNC<br/>programming</li> <li>SYNC server<br/>error has<br/>removed the<br/>Global<br/>Navigation<br/>Application</li> </ul> | <ul> <li>Verify Global<br/>Navigation<br/>Application is<br/>selected during<br/>APIM program-<br/>ming</li> <li>If the Global<br/>Navigation<br/>Application is not<br/>available in list of<br/>available<br/>applications,<br/>contact the Ford<br/>Technical<br/>Assistance<br/>Center to have<br/>application<br/>restored to the<br/>SYNC server</li> </ul> |  |  |
| The Heated Seats, Backup camera,<br>Navigation, or other functions (if<br>equipped) are missing after Full Flash<br>programming<br>Touchscreen Response / Calibration | <ul> <li>APIM<br/>programming<br/>procedure not<br/>completed</li> <li>Configuration<br/>error during<br/>APIM program-<br/>ming</li> <li>Touchscreen not</li> </ul>                                            | <ul> <li>Allow APIM<br/>programming to<br/>complete</li> <li>Retry Standard<br/>APIM<br/>programming</li> <li>Configure</li> </ul>                                                                                                    |  |  |
| •                                                                                                    | calibrated                                                                                                    | touchscreen per the appropriate WSM Section 415-00                                                                                                    |  |  |
| Select/No Flash Action                                                                                                    | Incorrect/missing<br>SYNC server data                                                                                                    | Contact the Ford<br>Technical Assistance<br>Center to have server<br>data corrected                                                                                                    |  |  |

| Invalid or Unsigned File – Your<br>package may have corrupted, the<br>package signature may have failed or<br>the signature may have been revoked. | The Global<br>Navigation<br>Application<br>requires a<br>second, hidden<br>application to be<br>loaded in the<br>background<br>during APIM<br>programming | <ul> <li>Use the following procedure:</li> <li>Perform Standard APIM programming per the appropriate WSM Section 415-00; only select "App to correct modules that report null ESN"</li> <li>Follow the on-screen prompts to finish APIM programming</li> <li>Perform Standard APIM programming again and only select "Global Navigation Application"</li> <li>Follow the on-screen prompts</li> </ul> |
|----------------------------------------------------------------------------------------------------|----------------------------------------------------------------------------------------------------|----------------------------------------------------------------------------------------------------|
|                                                                                                    |                                                                                                    | to finish APIM programming                                                                                                    |
| Select/noPreinstallRestore                                                                                                    | <ul> <li>Incorrect<br/>APIM<br/>installed</li> <li>Incorrect<br/>vehicle data<br/>on SYNC<br/>server</li> </ul>                                           | <ul> <li>Verify correct APIM<br/>has been installed</li> <li>Contact the Ford<br/>Technical<br/>Assistance<br/>Center to correct<br/>SYNC server data</li> </ul>                                                                                                    |
| No CIP / VIP Recorded on SYNC page                                                                                                    | Information was<br>not uploaded<br>from factory to<br>SYNC server                                                                                         | Perform a 'Read<br>SYNC & DTCs'<br>function                                                                                                    |
| Additional non-parsable characters are<br>at the end of the string                                                                                 | Incorrect SYNC server data                                                                                                    | Contact the Ford<br>Technical Assistance<br>Center to have the<br>SYNC server data<br>corrected                                                                                                    |

| Invalid Hardware | • | Incorrect<br>APIM is in-<br>stalled | • | Verify correct<br>APIM is being<br>installed                                     |
|------------------|---|-------------------------------------|---|----------------------------------------------------------------------------------|
|                  | • | SYNC server<br>error                | • | Contact Ford<br>Technical<br>Assistance<br>Center to correct<br>SYNC server data |

| USB / Service Pack Programming Issues                                                                            |                                                                                                    |                                                                                                    |  |  |  |
|----------------------------------------------------------------------------------------------------|----------------------------------------------------------------------------------------------------|----------------------------------------------------------------------------------------------------|--|--|--|
| Error State / Message                                                                                            | Possible Causes                                                                                                    | Solution                                                                                                    |  |  |  |
| "Unsupported" / "Corrupt Device" /<br>"Installation has run out of space" /<br>"Does not work with this version" | <ul> <li>Master Reset<br/>not performed<br/>prior to the<br/>attempted<br/>installation of<br/>software</li> </ul>                                                             | <ul> <li>Perform an APIM<br/>Master Reset as<br/>per the<br/>appropriate WSM<br/>Section 415-00</li> <li>Perform force CIP</li> </ul> |  |  |  |
|                                                                                                    | <ul> <li>Standard<br/>programming<br/>performed<br/>while APIM is<br/>already at<br/>latest level;<br/>applications<br/>are attempted<br/>to be installed<br/>twice</li> </ul> | programming as<br>per the<br>appropriate WSM<br>Section 415-00;<br>then proceed with<br>standard APIM<br>programming                  |  |  |  |
| Update does not start automatically when inserting the USB into the vehicle                                      | <ul> <li>USB not<br/>properly for-<br/>matted</li> </ul>                                                                                                    | <ul> <li>Properly format<br/>USB drive to<br/>FAT32</li> </ul>                                                                        |  |  |  |
|                                                                                                    | <ul> <li>USB port is inoperative</li> <li>The</li> </ul>                                                                                                    | <ul> <li>Verify operation<br/>of USB port using<br/>the MIT</li> </ul>                                                                |  |  |  |
|                                                                                                    | autoinstall.lst<br>file is missing<br>from the USB<br>drive                                                                                                    | <ul> <li>Verify the<br/>autoinstall.lst file<br/>is present on<br/>USB drive</li> </ul>                                               |  |  |  |
|                                                                                                    | <ul> <li>Downloaded<br/>files are still<br/>compressed<br/>(double<br/>zipped)</li> </ul>                                                                                      | <ul> <li>Verify all down-<br/>loaded files are<br/>extracted/<br/>decompressed</li> </ul>                                             |  |  |  |

| Service Provisioning                                          |                                                                                                    |                                                                                                    |  |  |  |
|---------------------------------------------------------------|----------------------------------------------------------------------------------------------------|----------------------------------------------------------------------------------------------------|--|--|--|
| Error State / Message                                         | Possible Causes                                                                                                    | Solution                                                                                                    |  |  |  |
| Wireless provisioning is not functional<br>Provisioning Error | "Wireless<br>Provisioning"<br>button was<br>selected during<br>provisioning. This<br>is for in-plant use<br>only.<br>• Partially | Wait approximately 40<br>minutes and restart the<br>service provisioning<br>process using the IDS<br>(an APIM Power Reset<br>will not reset this<br>timer)<br>• Verify all                                                                                                    |  |  |  |
|                                                               | zipped/<br>compressed<br>SYNC files on<br>USB drive<br>Faulted USB<br>drive<br>Incorrect CIP<br>files<br>SYNC server<br>concern  | <ul> <li>downloaded SYNC<br/>files are extracted/<br/>decompressed</li> <li>Use a different<br/>USB drive</li> <li>Perform force CIP<br/>programming per<br/>the appropriate<br/>WSM Section 415-<br/>00</li> <li>Contact the Ford<br/>Technical<br/>Assistance<br/>Center to correct<br/>SYNC server</li> </ul> |  |  |  |